### การจัดการมอบอำนาจ <sub>กรณีนิติบุคคล</sub>

#### **NBTC SERVICE PORTAL**

ระบบสารสนเทศสำหรับการบริการประชาชน

และผู้รับบริการทุกภาคส่วน

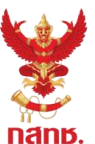

#### ้ นิติบุคคล <u>ต้องมอบอำนาจ</u> ให้บุคคลธรรมดายื่นขอใบอนุญาตในนามนิติบุคคลเท่านั้น

การมอบอำนาจสามารถกำหนดนิติบุคคล (สำนักงานใหญ่หรือสาขา) ใบอนุญาตที่ต้องการมอบอำนาจ และระยะเวลามอบอำนาจได้ โดยผู้มอบอำนาจ และผู้รับมอบอำนาจ สามารถยกเลิกการมอบอำนาจได้ด้วยตนเอง

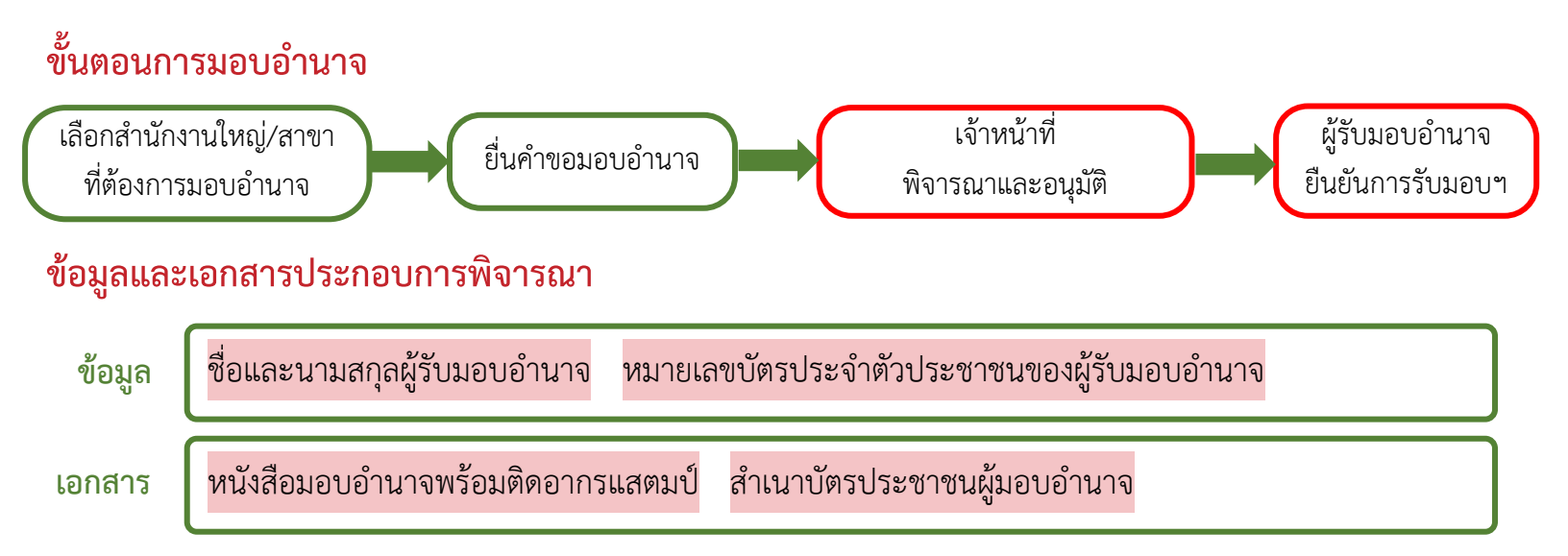

\*\*\*ผู้รับมอบอำนาจ ต้องมีบัญชีผู้ใช้ Digital ID เพื่อใช้ในการยืนยันการรับมอบอำนาจ และการยื่นคำขอ

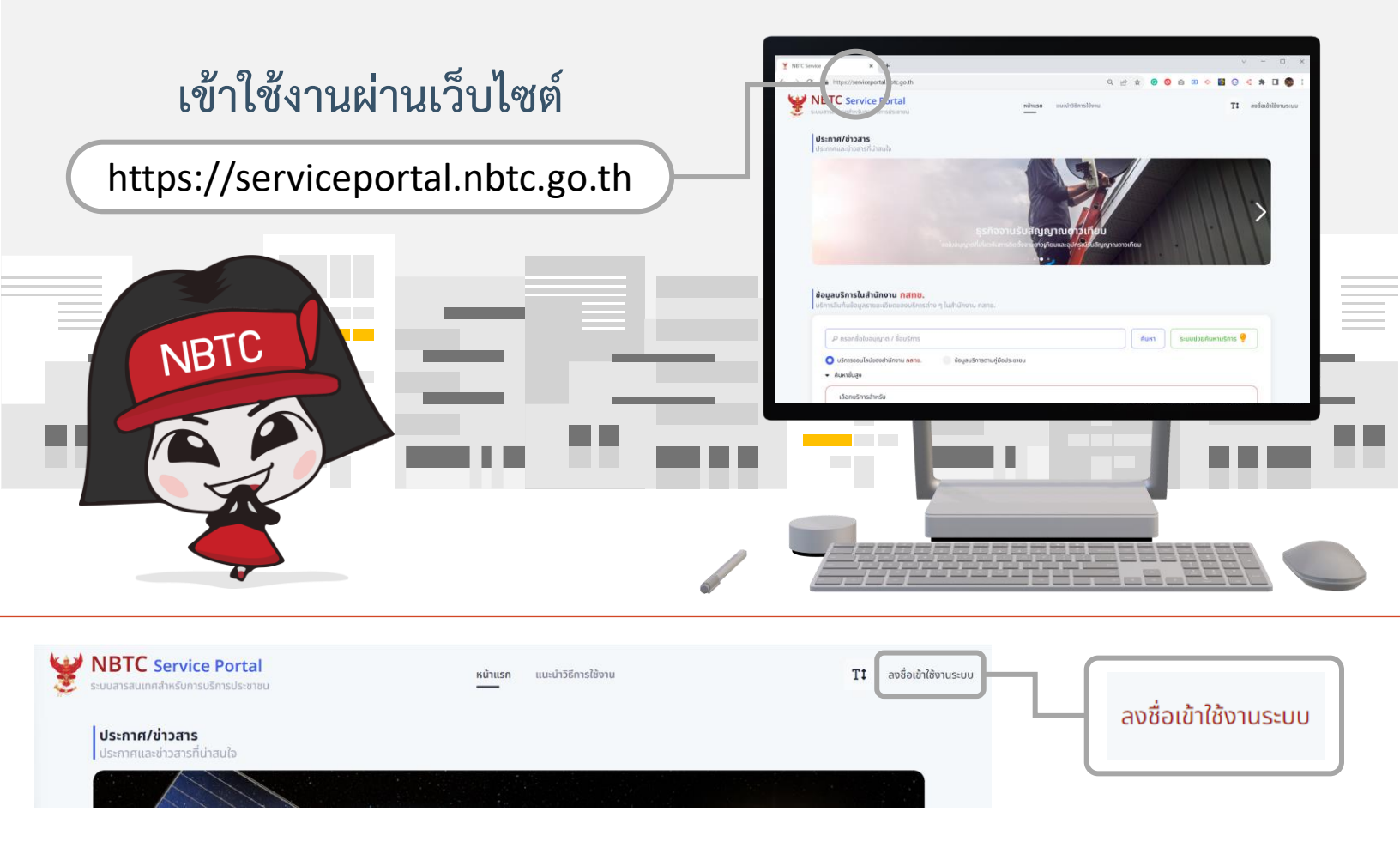

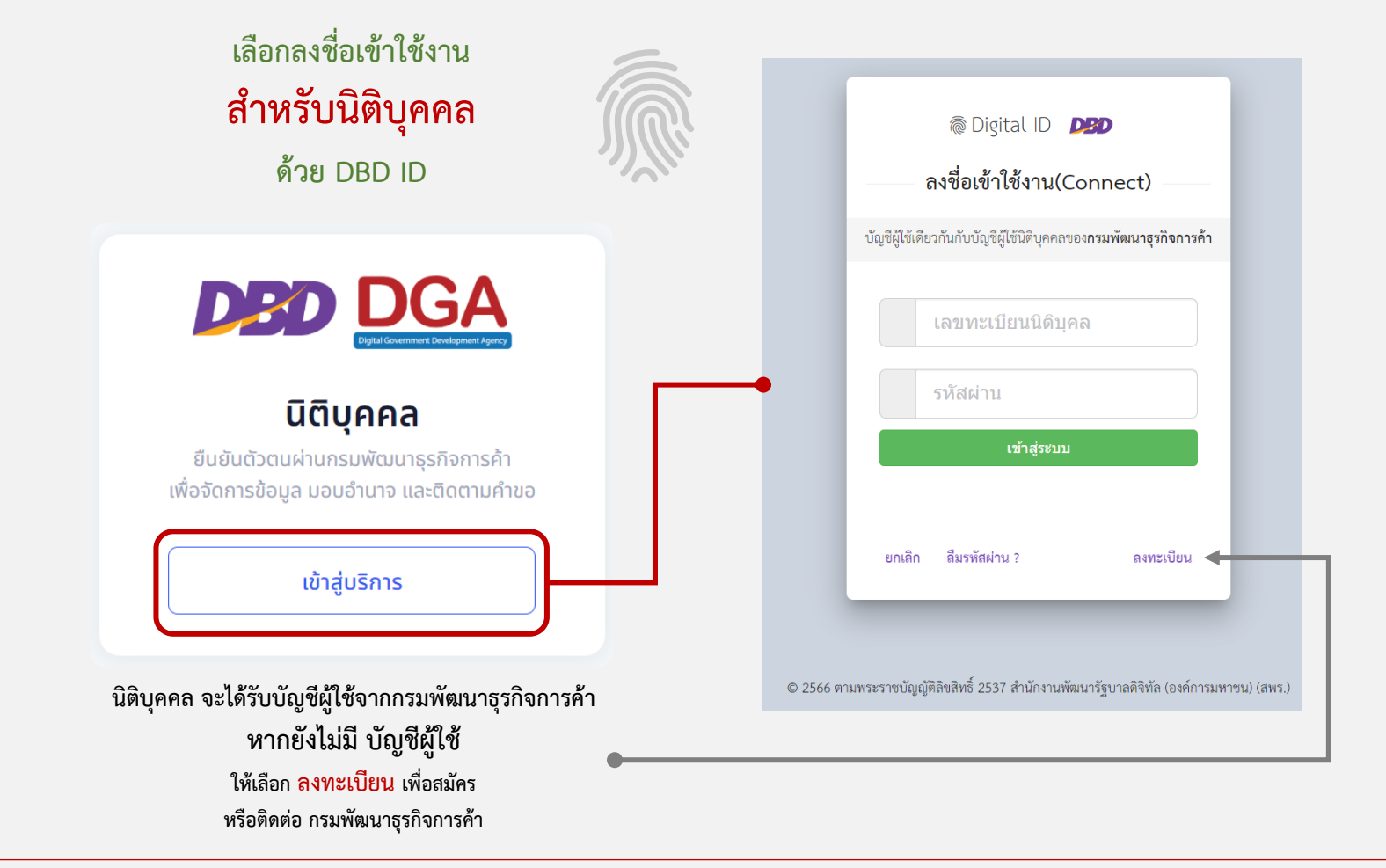

### เลือก โปรไฟล์สำนักงานใหญ่หรือสาขา ที่ต้องการมอบอำนาจ

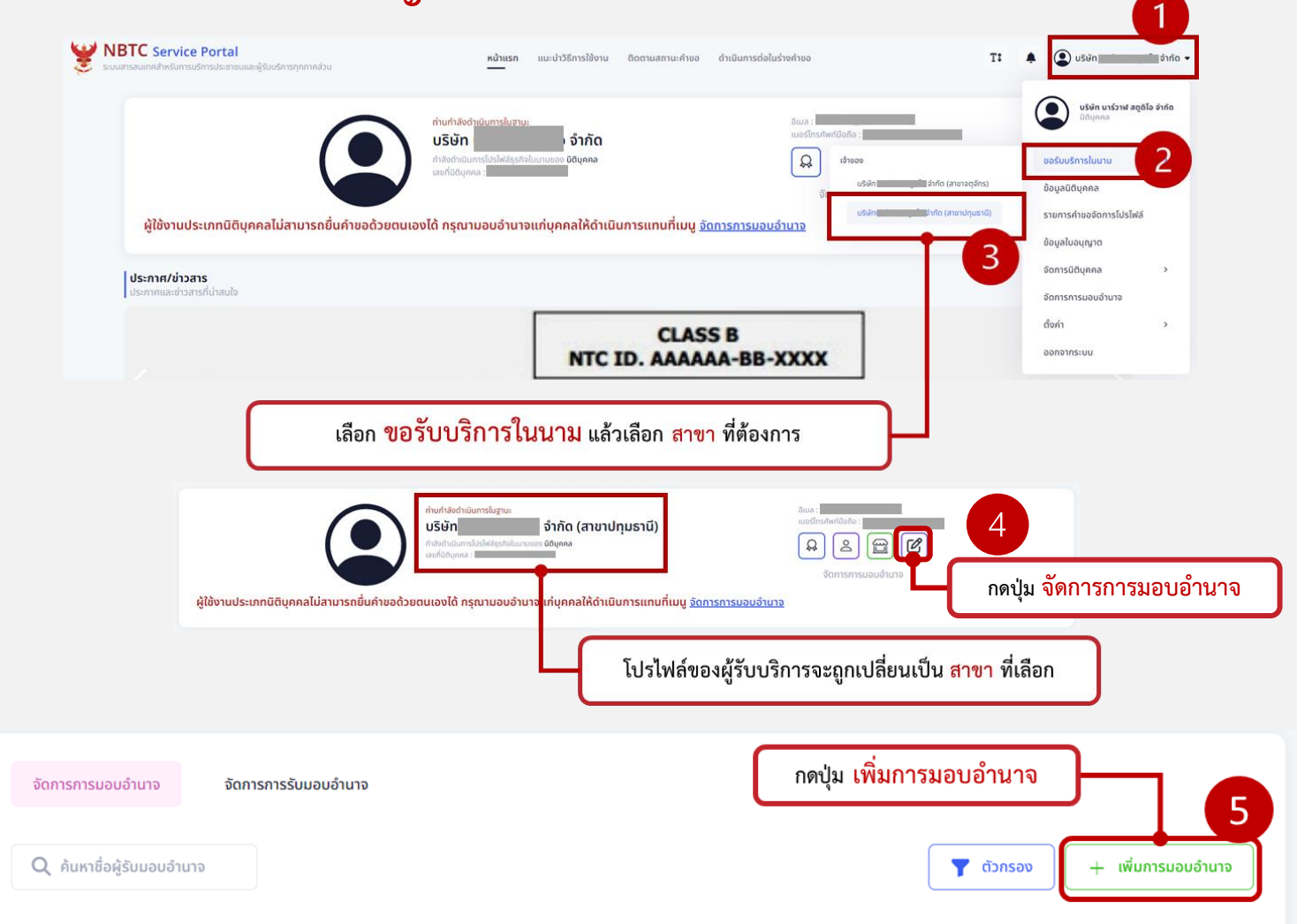

# ดำเนินการตามขั้นตอนดังนี้

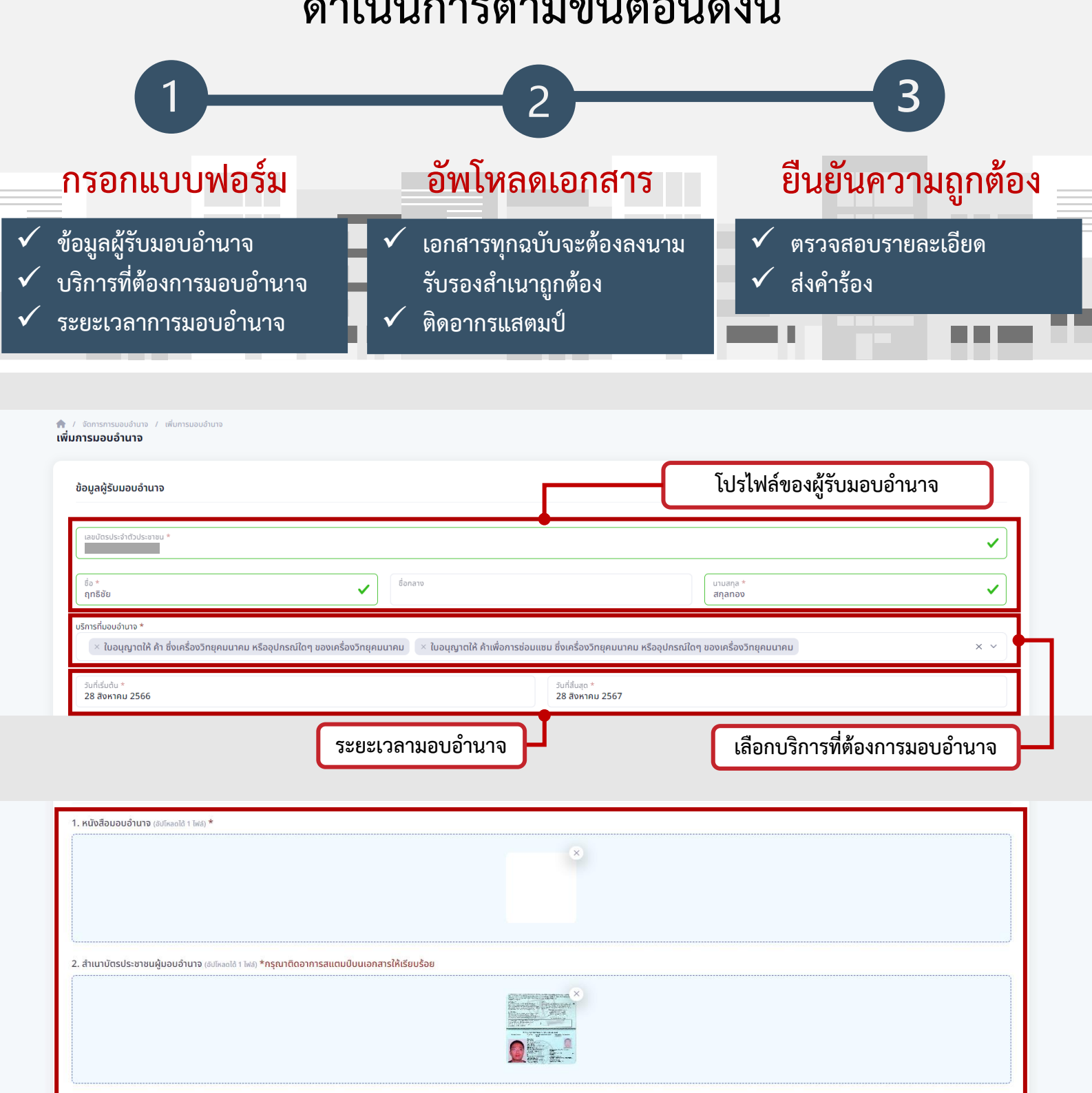

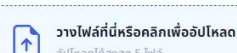

อื่นๆ (อัปโหลดได้ 5 ไฟล์)

อัปไหลดได้สูงสุด 5 ไฟล์

NBTC / เจ้าหน้าที่จะดำเนินการพิจารณา และอนุมัติคำขอต่อไป

ตรวจสอบความถูกต้อง กด <mark>ดำเนินการส่งเรื่อง</mark>

แนบเอกสาร

ดำเนินการส่งเรื่อง

## เมื่อได้รับการอนุมัติการมอบอำนาจแล้ว <mark>ผู้รับมอบอำนาจ ยืนยันการรับมอบอำนาจ ดังนี้</mark>

ลงชื่อเข้าใช้งานด้วยบัญชีผู้ใช้ของผู้รับมอบอำนาจ (เข้าใช้งานระบบ สำหรับบุคคลสัญชาติไทย ด้วย Digital ID)

| นายฤทธิชัย สกุลทอง  |                                       |                                                          |                        |                        |                        |                   |           |
|---------------------|---------------------------------------|----------------------------------------------------------|------------------------|------------------------|------------------------|-------------------|-----------|
| U U HAASSSUOT       | จัดการการมอบอำนาจ                     | จัดการการรับมอบอำ                                        | านาจ                   |                        |                        |                   |           |
| อรับบริการในนาม >   |                                       |                                                          |                        |                        |                        |                   |           |
| อมูลใบอนุญาต        | <b>Q</b> ค้นหาชื่อผู้รับมอบอำ         | เนาจ                                                     |                        |                        |                        |                   | 📍 ตัวกรอง |
| อมูลส่วนตัว         |                                       |                                                          |                        |                        |                        |                   |           |
| ดการร้านค้า >       | ชื่อผู้มอบอำนาจ                       | บริการที่มอบอำนาจ                                        | ວັนที่เริ่มต้น         | วันที่สิ้นสุด          | วันที่บันทึก           | สถานะ             | จัดการ    |
| ดการการมอบอำนาจ     |                                       |                                                          |                        |                        |                        |                   |           |
| ัดการการรับมอบอำนาจ | บริษัทนาร์วาฬ สตูดิ<br>โอ จำกัด (สาขา | <ul> <li>ใบอนุญาตให้ ค้า<br/>ซึ่งเครื่องวิทยุ</li> </ul> | 19/08/2566<br>00:00:00 | 19/08/2567<br>00:00:00 | 01/09/2566<br>09:41:12 | รอการยอมรับ       | จัดการ 🗸  |
| งค่า 1              | ปทุมธานี)                             | คมนาคม หรืออุ<br>ปกรณ์ใดๆ ของ                            |                        |                        |                        | ยอมรับการมอบอำนาจ |           |
| อกจากระบบ           |                                       | เครื่องวิทยุ<br>คมนาคม                                   |                        |                        |                        |                   |           |
|                     |                                       | <ul> <li>ใบอนุญาตให้ ค้า</li> </ul>                      |                        |                        |                        |                   | I         |

# การ<mark>ยื่นคำขอ</mark>ที่ได้รับมอบอำนาจ ให้เปลี่ยนโปรไฟล์เป็นผู้มอบอำนาจ

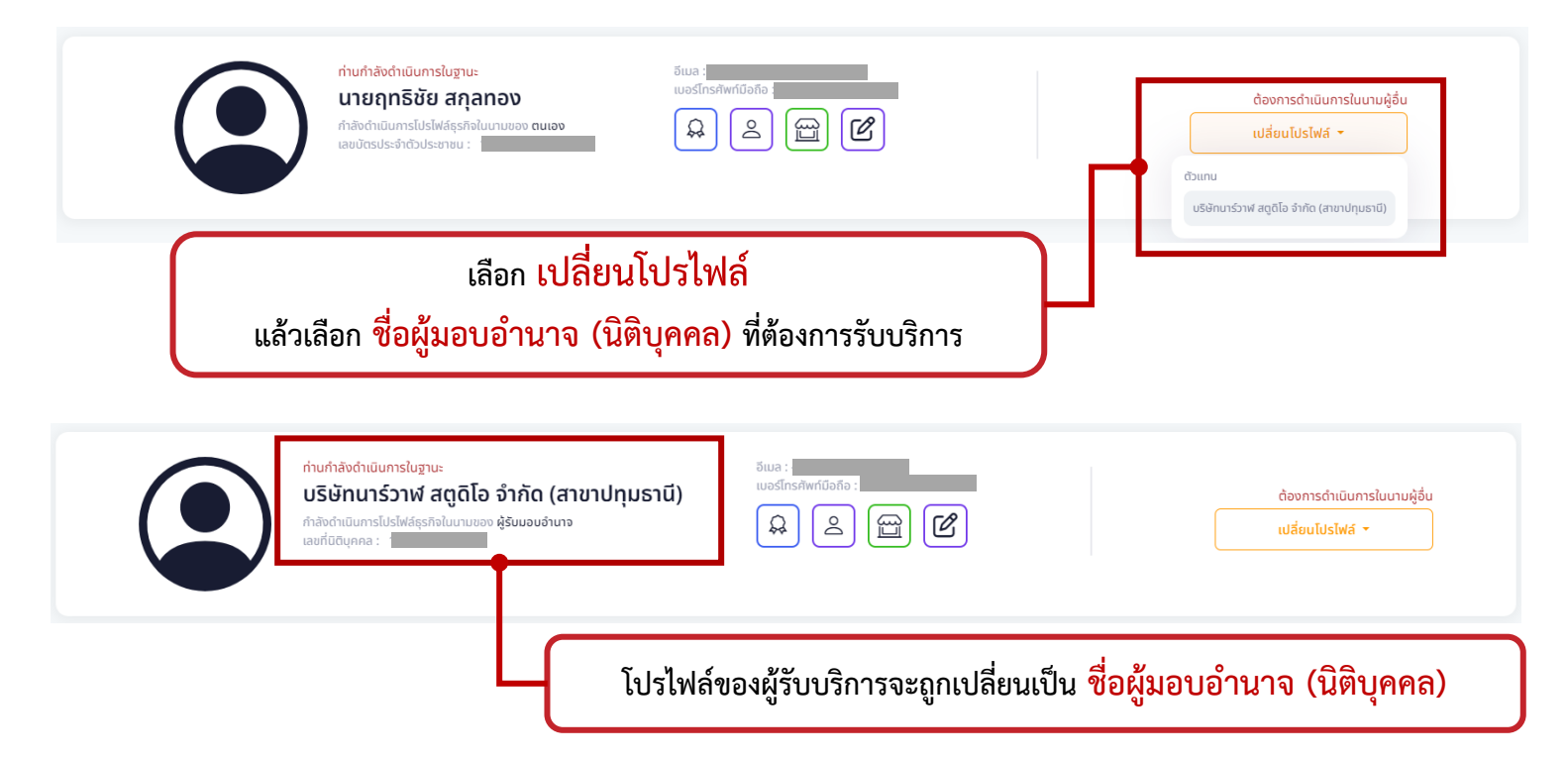